# Návod na stažení elektronických knih z eReading

1. Přihlaste se přes Shibboleth k webu eReading

https://www.ereading.cz/cs/prihlaseni-shibboleth

| SeReading.cz                   | ČTEČKY<br>hledat [+ Pokročilé vyhledávání] | <b>Ž</b><br>JAK ČÍST EKNIHY | <b>?</b><br>Jak Nakupovat<br>₩ Koi | KONTAKT<br>5ik (0 ks   0 Kč) |
|--------------------------------|--------------------------------------------|-----------------------------|------------------------------------|------------------------------|
| beletrie odborná<br>literatura | Shibboleth přihlášení                      |                             |                                    |                              |
| NOVINKY                        | Spárování Shibboleth účtu s účtem eReadi   | ng.cz                       | 🖊 Přihlášení                       |                              |
| ₿ BESTSELLERY                  | Přihlášení pomocí systému Shibboleth.      |                             | eReading.cz                        |                              |
| 🍥 LEVNÉ EKNIHY DO 49 KČ        |                                            |                             | Shibboleth                         |                              |

### 2. V následujícím okně vyberte UJEP

| Přihlásit účtem                                         | 1                                   |  |
|---------------------------------------------------------|-------------------------------------|--|
| Siezska aniverzita v opave                              | <b>N</b>                            |  |
| Technická univerzita v Liberci                          |                                     |  |
| Univerzita Hradec Králové                               | { } Univerzita<br>Hradec<br>Králové |  |
| Univerzita Jana Evangelisty Purkyně v Ústí<br>nad Labem |                                     |  |
| Univerzita Karlova v Praze                              |                                     |  |
| Univerzita Palackého v Olomouci                         | V                                   |  |
| Univerzita Pardubice                                    | 4                                   |  |
| Vysoká škola báňská - Technická univerzita              | Ostrava                             |  |
| Vysoká škola chemicko-technologická Praze               |                                     |  |

### 3. Vyplňte přihlašovací údaje, které používáte pro přihlášení ke svému Eduroam kontu u UJEP

Návody k Eduroam kontům pro studenty a zaměstnance UJEP <u>http://eduroam.ujep.cz/doku.php?id=cs:navod\_reset</u> <u>http://eduroam.ujep.cz/doku.php?id=cs:navod\_mamut2</u>

INIVERZITA J. E. PURKYNĚ V ÚSTÍ NAD LABEM

# Univerzita Jana Evangelisty Purkyně v Ústí nad Labem

| Jméno<br>(Username):                      | sp.ereading.cz                                                              |
|-------------------------------------------|-----------------------------------------------------------------------------|
| Heslo (Password):<br>Pokračovat(Continue) | Přihlašujete se ke službě<br>(You have asked to login to)<br>sp.ereading.cz |

### 4. Následně si spárujte účet Shibbolethu s účtem eReading a to jedním ze způsobů:

- spárování s již existujícím účtem u eReadingu
- vytvoření nového účtu
- knihy zůstanou uživatelům pod eReading.cz loginem/účtem k dispozici DOŽIVOTNĚ
  (tedy i poté, co po ukončení studia / pracovního poměru na UJEP ztratí přístup do shibbolethu UJEP)

## 5. v horní černé liště a v pravém menu najdete odkaz "eStudovna", kde jsou zařazeny zpřístupněné knihy

- dostupné formáty jsou pdf, mobi, epub